# **Microsoft Intune Deployment**

AIT can be deployed as an MSI and then run using PowerShell

#### Step 1

Go to Apps, Windows apps and Add

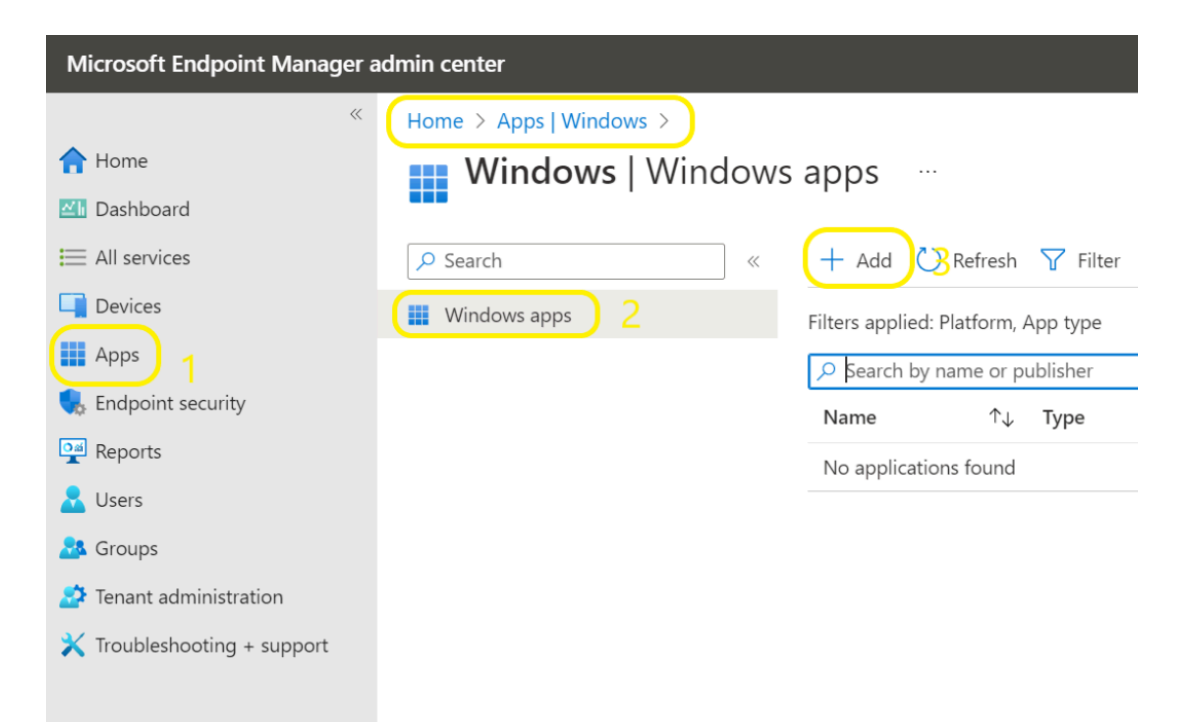

#### Step 2

Select Line-of-business app

| apps                                                                                                    | Select app type<br>Create app                                                                              |
|----------------------------------------------------------------------------------------------------|----------------------------------------------------------------------------------------------------|
| + Add 💍 Refresh 🍸 F                                                                                         | App type                                                                                                   |
| Filters applied: Platform, App typ<br>✓ Search by name or publishe<br>Name ↑↓ Type<br>No applications found | Microsoft 365 Apps<br>Windows 10 and later<br>Microsoft Edge, version 77 and later<br>Windows 10 and later |
|                                                                                                    | Web Application Windows web link Other Web link                                                            |
|                                                                                                    | Web link       Line-of-business app       Windows app (Win32)                                              |

## Step 3

### Select package app file and select AIT.msi.

You can download this from Here

| Home > Apps   Windows > Windows   Windows apps > | App package file                                                                         |  |
|--------------------------------------------------|------------------------------------------------------------------------------------------|--|
| Add App                                          | App package file * ①                                                                     |  |
| App information                                  | Name: Autodesk Inventory Tool                                                            |  |
| Select file * ① Select app package file          | Platform: Windows<br>Size: 7.39 MiB<br>MAM Enabled: No<br>Execution Context: Per-Machine |  |
| Previous                                         |                                                                                          |  |

### Step 4

### Call it Autodesk Inventory Tool and for Publisher, Autodesk and click Next

| /indows MSI line-of-business app |                         |
|----------------------------------|-------------------------|
| Select file * (i)                | AIT.msi                 |
| Name * ①                         | Autodesk Inventory Tool |
| Description * ①                  | Autodesk Inventory Tool |
|                                  | Edit Description        |
| Publisher * 🛈                    | Autodesk                |
| App install context ①            | User Device             |
| Ignore app version (i)           | Yes No                  |

#### Step 5

### Add Devices users or groups to the devices to be scanned

| Home > Apps   Windo                  | ws > Windows   Wind       | ows apps >          |
|--------------------------------------|---------------------------|---------------------|
| Add App<br>Windows MSI line-of-busin | iess app                  |                     |
| App information                      | 2 Assignments             | (3) Review + create |
| <b>Required</b> ①                    |                           |                     |
| Group mode                           | Group                     | Filter mode         |
| No assignments                       |                           |                     |
| + Add group ① + Add                  | all users ① + Add all dev | vices ①             |
| Group mode                           | Group                     | Filter mode         |
| Previous                             | ext                       |                     |
| en 6                                 |                           |                     |

Create the app will take some time to deploy before performing the next steps

| Home > Apps   Windows > V                   | Vindows   Windov | vs apps >           |
|---------------------------------------------|------------------|---------------------|
| Add App<br>Windows MSI line-of-business app |                  |                     |
| App information                             | Assignments      | Review + create     |
| Summary                                     |                  |                     |
| App information                             |                  |                     |
| App package file                            | AIT.m:           | si                  |
| Name                                        | Autod            | lesk Inventory Tool |
| Description                                 | Auto             | desk Inventory Tool |
| Publisher                                   | Autod            | lesk                |
| App install context                         | Device           | 2                   |
| Previous Create                             |                  |                     |

Once AIT has been deployed to endpoints there are now 2 options available.

Further considerations may be needed for setting execution policies

# **Option 1 - Email Results**

Users do not connect to VPN.

Using the following PowerShell script will run AIT then email results to a specified email.

#### THIS SCRIPT NEEDS TO BE RUN AS USER

```
$aitpath="C:\program files (x86)\Autodesk\Autodesk Inventory Tool\AIT.exe"
$computername= $env:computername
Start-Process -FilePath $aitpath -ArgumentList "/c $computername /fp /lu /rp /sl" -
WindowStyle Hidden
Start-Sleep 80
rename-item -Path "C:\ProgramData\Autodesk\AIT\DataStore.xml" -NewName "C:\ProgramData\
Autodesk\AIT\$computername.xml"

cd "C:\ProgramData\Autodesk\AIT"
$OL = New-Object -ComObject outlook.application
$name = hostname
$loc = (Get-Location).Path
$result = "$loc\$name.xml"
```

```
Start-Sleep 5
$mItem = $OL.CreateItem("olMailItem")
#change "ENTERYOUREMAIL@autodesk.com" to any preferred email address
$mItem.To = "ENTERYOUREMAIL@autodesk.com"
$mItem.Subject = "AIT Scan Results"
$mItem.Body = "Results from $name"
$mItem.Attachments.Add($result)
$mItem.Send()
Exit(0)
```

#### Click to copy

To collect the data, Create a folder under Inbox called "AIT Results" and create a rule to move all emails with the subject "AIT Scan Results"

Run the following PowerShell script to extract the Attachments to a folder

```
# link to the folder
# replace "youremail@company.com" to your email address
$olFolderPath = "\\youremail@company.com\Inbox\Personal"
# set the location to temporary file
$filePath = "C:\test\"
# use MAPI name space
$outlook = new-object -com outlook.application;
$mapi = $outlook.GetNameSpace("MAPI");
$olDefaultFolderInbox = 6
$inbox = $mapi.GetDefaultFolder($olDefaultFolderInbox)
$olTargetFolder = $inbox.Folders | Where-Object { $ .FolderPath -eq $olFolderPath }
$emails = $olTargetFolder.Items
# process the emails
foreach ($email in $emails) {
$email.Attachments | foreach {
$fileName = $ .FileName
$ .saveasfile((Join-Path $filePath $fileName))
}
}
```

Click to copy

## **Option 2 - SMB Share**

Users have VPN to centrally accessible server.

Using the following script will modify the config file to a specified Path and then run AIT

```
$filePath = "C:\Program Files (x86)\Autodesk\Autodesk Inventory Tool\AIT.exe.config"
$DataStorePath = '<value>Default</value>'
$UNCPATH = '<value>\\DC01\AIT\DATA\</value>'
$PerComputerDataStore = '<value>False</value>'
$SetToTrue = '<value>True</value>'
$aitPath = "C:\Program Files (x86)\Autodesk\Autodesk Inventory Tool\AIT.exe"
if (Test-Path $filePath)
        {
        (Get-Content $filePath) |
            Foreach-Object { $_ -replace $DataStorePath, $UNCPATH } |
            Foreach-Object { $_ -replace $PerComputerDataStore, $SetToTrue } |
            Set-Content $filePath
        }
Start-Sleep 20
Start-Process -FilePath $aitPath -ArgumentList "/c localhost /fp /lu /rp /sl" -
WindowStyle Hidden
```

Click to copy